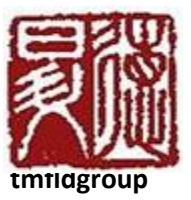

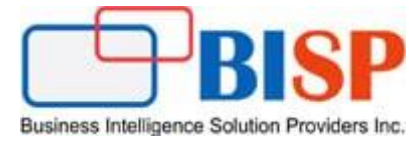

# Oracle NetSuite to PBCS Integration Loading Metadata from NetSuite to PBCS

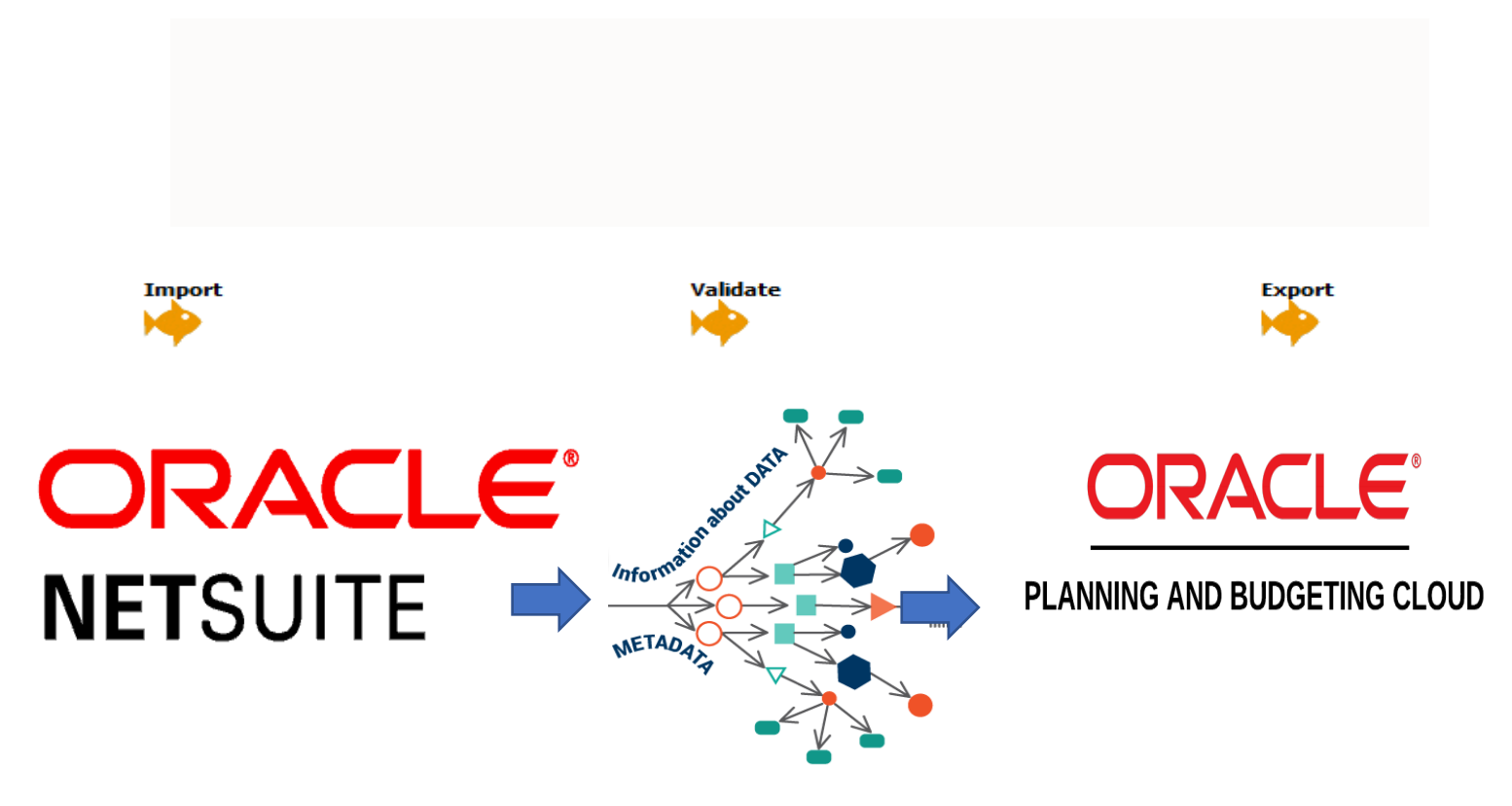

#### **Version History**

| Version | Date (dd / mmm / yyyy) | Modification     | Author        |
|---------|------------------------|------------------|---------------|
| 0.1     | 5th / Jan / 2020       | Initial document | Ashima Rajput |
| 0.1     | 5th / Jan / 2020       | Review           | Amit Sharma   |

## Contents

| Introduction                                                         |   |
|----------------------------------------------------------------------|---|
| Oracle NetSuite As Source System                                     | 3 |
| The Target PBCS Application                                          | 3 |
| Account Hierarchy                                                    | 3 |
| Step#1 Register source system                                        | 4 |
| Step#2 Select target application.                                    | 8 |
| Step#3 Create an import format based                                 | 8 |
| Step#4 Define the location                                           | 8 |
| Step#5 Define Explicit Period mapping                                | 9 |
| Step#6 Define data load mapping                                      | 9 |
| 6.1 Account Mapping                                                  | 9 |
| 6.2 Parent Mapping                                                   | 9 |
| Step#7. Define a data load rule for a specific location and category |   |
| 7.1 Define details as given below and click Execute.                 |   |
| 7.2 Process Executed successfully                                    |   |
| 7.3 The common chart of account from Source System NetSuite          |   |
| 7.4 Final outcome (Target as PBCS and Source as NetSuite)            |   |
| 7.5 Log file                                                         |   |

#### Introduction

In the below example, I've shown how to load balance sheet members sourcing from Oracle NetSuite to Oracle PBCS Account Dimension using Data Management. Data Management let you integrate Oracle NetSuite with the Oracle Enterprise Performance Management Cloud.

| Oracle | RACLE     | As Source Sys | tem<br>Searc | h                             |        |         | (             | 2        |
|--------|-----------|---------------|--------------|-------------------------------|--------|---------|---------------|----------|
| ئ      | ) ★       | Activities    | Payments     | Transactions                  | Lists  | Reports | Analytics     | Document |
| Cha    | art of Ac | counts        |              |                               |        |         |               |          |
| View   | All       | New           |              |                               |        |         |               |          |
|        | <b>N</b>  |               | ACTIVES      |                               |        |         |               |          |
| EDIT   | SUMMARY   | INTERNAL ID   | NUMBER AC    | COUNT<br>perating Account - O | ו כו   |         | TYPE<br>Datik |          |
| Edit   | No        | 183           | 1001 UH      | COperating Account            | t      |         | Bank          |          |
| Edit   | No        | 2             | 1002 Sa      | vings                         |        |         | Bank          |          |
| Edit   | No        | 180           | 1003 Au      | ustralian Operating l         | Bank   |         | Bank          |          |
| Edit   | No        | 3             | 1004 Pa      | yroll                         |        |         | Bank          |          |
| Edit   | No        | 181           | 1005 Jaj     | pan Credit Card Acc           | ount   |         | Bank          |          |
| Edit   | No        | 4             | 1006 Pe      | etty Cash                     |        |         | Bank          |          |
| Edit   | No        | 182           | 1007 De      | enmark Operating A            | ccount |         | Bank          |          |
| Edit   | No        | 5             | 1008 Ca      | sh-Trust Account              |        |         | Bank          |          |
| Edit   | No        | 149           | 1010 Eu      | iro Operating Bank            |        |         | Bank          |          |

## The Target PBCS Application

#### Account Hierarchy

|                                                   | anning: EPBCS                 |
|---------------------------------------------------|-------------------------------|
|                                                   |                               |
| Dimensions                                        |                               |
| Dimensions Performance Settings Evaluation Order  |                               |
| Cube <all cubes=""> 💌 Dimension Account 🔍 🗣</all> | 🖉 Sort 🛛 Descendants 💽 👔 🛼    |
| Actions 🕶 View 👻 🍓 🌺 🛍 🧪 💥 🔺 »                    | 🚰 Detach 🛛 🐺 🎁 🎇              |
| Name                                              | Alias (Default)               |
| Account                                           |                               |
| No Account                                        | хх                            |
| System Members                                    |                               |
| > OFS_Financials Accounts                         |                               |
| > OFS_Cross Module Integration                    | Cross Module Integration      |
| OWP_Workforce Planning - Accounts                 | Workforce Planning - Accounts |
| ⊿ Balance Sheet                                   |                               |
| ▲ Assets                                          |                               |
| ⊿ Current Assets                                  |                               |
| ⊿ Bank                                            |                               |
| 1000                                              |                               |
| 1001                                              |                               |
| ▶ 1002                                            |                               |
| > 1003                                            |                               |
| > 1004                                            |                               |
| > 1005                                            |                               |
| > 1005                                            |                               |
| N 1008                                            |                               |
| > 1010                                            |                               |

#### Step#1 Register source system as NetSuite

| ource system                                                  |                                                                                                    |                             |                                                                                              |               |
|---------------------------------------------------------------|----------------------------------------------------------------------------------------------------|-----------------------------|----------------------------------------------------------------------------------------------|---------------|
| Source Syste                                                  | m Summary                                                                                                    |                             |                                                                                              |               |
| View 👻 🕂 🗛                                                    | d 💥 Delete 🛃 Detach                                                                                           | I <u>n</u> itialize Configu | re Source Connection                                                                         |               |
| Name                                                          | Type                                                                                                    | Description                 | Drill Through URL                                                                            | Base Language |
| BS                                                            | File                                                                                                    | EBS General Ledger          | https://ucf4-ebs0236-gse.oracledemos.com                                                     |               |
| EBS Source GL                                                 | File                                                                                                    | EBS Source GL               | https://ucf4-ebs0236-gse.oracledemos.com                                                     |               |
| File                                                          | File                                                                                                    | File Load                   | http://news.yahoo.com/                                                                       |               |
| Fusion Cloud R12                                              | Oracle Financials Cloud                                                                                       | Fusion Financials C         | . R13@https://ucf3-zhen-fa-ext.oracledemos.com/publicFina                                    |               |
| Fusion Financials C                                           | Oracle Financials Cloud                                                                                       | Fusion Financials C         | . R13@https://xxxx-xxxx-xxx.oracledemos.com/publicFin                                        |               |
| HCM                                                           | Oracle HCM Cloud                                                                                              |                             |                                                                                              |               |
| JDE                                                           | File                                                                                                    | JDE General Ledger          | https://ucf4-jde0106-jde.oracledemos.com                                                     |               |
|                                                               | Market States                                                                                                 |                             |                                                                                              |               |
| NS_EPBCS                                                      | NetSuite                                                                                                    |                             |                                                                                              |               |
| NS_EPBCS<br>PeopleSoft                                        | File                                                                                                    | PeopleSoft Genera           | . https://ucf4-psf0036-fscm.oracledemos.com                                                  |               |
| NS_EPBCS : DA                                                 | etails                                                                                                    | PeopleSoft Genera           | . https://ucf4-psf0036-fscm.oradedemos.com                                                   |               |
| NS_EPBCS<br>PeopleSoft                                        | etails                                                                                                    | PeopleSoft Genera           | . https://ucf4-psf0036-fscm.oradedemos.com                                                   | on            |
| NS_EPBCS<br>PeopleSoft  NS_EPBCS : Do Source Sys * Source Sys | etails<br>stem Name NS_EPBCS<br>stem Type NetSuite                                                            | PeopleSoft Genera           | . https://ucf4-psf0036-fscm.oracledemos.com                                                  | on            |
| NS_EPBCS : DO<br>NS_EPBCS : DO<br>Source Sys<br>* Source Sys  | etails<br>stem Name NS_EPBCS<br>stem Type NetSuite<br>Oracle HCM Cloud                                        | PeopleSoft Genera           | . https://ucf4-psf0036-fscm.oracledemos.com<br>Source System Description<br>Drill Through UF | on            |
| NS_EPBCS : De<br>NS_EPBCS : De<br>Source Sys<br>* Source Sys  | etails etails stem Name NS_EPBCS stem Type NetSuite Oracle HCM Cloud Oracle Financials Cloud                  | PeopleSoft Genera           | . https://ucf4-psf0036-fscm.oradedemos.com<br>Source System Descriptio<br>Drill Through Uf   | on RL         |
| NS_EPBCS<br>PeopleSoft  NS_EPBCS : Do Source Sys * Source Sys | etails<br>item Name NS_EPBCS<br>stem Type NetSuite<br>Oracle HCM Cloud<br>Oracle Financials Cloud<br>NetSuite | PeopleSoft Genera           | . https://ucf4-psf0036-fscm.oracledemos.com<br>Source System Descriptio<br>Drill Through Uf  | on            |

#### 1.1 Click "Configure Source Connection".

| Source System |                       |                  |              |  |                     |           |                                                         |  |  |  |  |  |
|---------------|-----------------------|------------------|--------------|--|---------------------|-----------|---------------------------------------------------------|--|--|--|--|--|
|               |                       |                  |              |  |                     |           |                                                         |  |  |  |  |  |
| Source        | Source System Summary |                  |              |  |                     |           |                                                         |  |  |  |  |  |
| View 👻        | 👍 Add                 | X <u>D</u> elete | 🛃 Detach     |  | I <u>n</u> itialize | Configure | e Source Connection                                     |  |  |  |  |  |
| Name          |                       | Туре             |              |  | Description         | ı         | Drill Through URL                                       |  |  |  |  |  |
| EBS           |                       | File             |              |  | EBS Gener           | al Ledger | https://ucf4-ebs0236-gse.oracledemos.com                |  |  |  |  |  |
| EBS Source    | GL                    | File             |              |  | EBS Source          | e GL      | https://ucf4-ebs0236-gse.oracledemos.com                |  |  |  |  |  |
| File          |                       | File             |              |  | File Load           |           | http://news.yahoo.com/                                  |  |  |  |  |  |
| Fusion Cloud  | d R 12                | Oracle Finar     | ncials Cloud |  | Fusion Fina         | ancials C | R13@https://ucf3-zhen-fa-ext.oracledemos.com/publicFina |  |  |  |  |  |
| Fusion Finar  | ncials C              | Oracle Finar     | ncials Cloud |  | Fusion Fina         | ancials C | R13@https://xxxx-xxxx-xxx.oracledemos.com/publicFin     |  |  |  |  |  |
| HCM           |                       | Oracle HCM       | Cloud        |  |                     |           |                                                         |  |  |  |  |  |
| JDE           |                       | File             |              |  | JDE Gener           | al Ledger | https://ucf4-jde0106-jde.oracledemos.com                |  |  |  |  |  |
| NS_EPBCS      |                       | NetSuite         |              |  |                     |           |                                                         |  |  |  |  |  |
| PeopleSoft    |                       | File             |              |  | PeopleSof           | Genera    | https://ucf4-psf0036-fscm.oracledemos.com               |  |  |  |  |  |

1.2 Specify NetSuite User Name, Password and Account.

| Source Sy       | ystem      |                  |               |                               |                                       |                         |
|-----------------|------------|------------------|---------------|-------------------------------|---------------------------------------|-------------------------|
|                 |            |                  |               |                               |                                       |                         |
| <b>⊿</b> Source | System     | Summary          |               |                               |                                       |                         |
| View 👻          | 👍 Add      | 💥 <u>D</u> elete | 🖌 Detach      | I <u>n</u> itialize Configure | Source Connection                     |                         |
| Name            |            | Туре             |               | Description                   | Drill Through URL                     | Base Language           |
| EBS             |            | File             |               | EBS General Ledger            | https://ucf4-ebs0236-gse.oracledemos. | com                     |
| EBS Source      | GL         | File             |               | EBS Source GL                 | https://ucf4-ebs0236-gse.oracledemos. | com                     |
| File            |            | File             |               | File Load                     | http://news.yahoo.com/                |                         |
| Fusion Clou     | ud R 12    | Oracle Finan     | ials Cloud    | Fusion Financials C I         | R13@https://ucf3-zhen-fa-ext.oraclede | mos.com/publicFina      |
| Fusion Fina     | incials C  | Oracle Finan     | tials Change  | Eurise Einsteinle C           | D 120Lup. //                          | ( ( (                   |
| HCM             |            | Oracle HCM (     | lou Configure | Source Connection             | <b>\</b>                              | ×                       |
| JDE             |            | File             | Authentica    | ion Type Ollser Based OTo     | ken Based                             |                         |
| NS_EPBCS        |            | NetSuite         |               |                               | Ken bused                             | _                       |
| PeopleSoft      |            | File             |               | L                             | User June 1                           |                         |
|                 |            |                  |               | Passw                         | vord •••••                            |                         |
|                 |            |                  |               | Acco                          | ount Terrenation                      |                         |
|                 |            |                  |               |                               |                                       |                         |
|                 |            |                  | _             | Data Cer                      | nter                                  |                         |
|                 |            |                  |               | F                             | Role                                  |                         |
|                 |            |                  |               |                               |                                       |                         |
| NS_EPE          | BCS : Deta | ails             |               |                               | <u>T</u> est Conn                     | ection Configure Cancel |

1.3 NetSuite Account info can be accessed from NetSuite->Integration->SOAP Web Services Preferences.

| ORACLE' NETSUITE Search                                     | Q,                 | 🕜 Help 📕 Feedback     | Amit Sharma<br>Dilley Svcs OW SRP - EMEA - v17.1 - Standa |
|-------------------------------------------------------------|--------------------|-----------------------|-----------------------------------------------------------|
| 👌 ★ 🖄 Activities Payments Transactions Lists Reports Analyl | tics Documents     | Setup Customization   | Planning & Budgeting Fixed Assets                         |
| SOAP Web Services Preferences                               |                    | Setup Manager         |                                                           |
| Save Cancel Reset                                           |                    | Company               | Þ                                                         |
| Primary Information                                         | _                  | Accounting            | INTEGRATION MANAGEMENT                                    |
| ACCOUNT ID                                                  | USE CO             | Tax Audit Files       | SOAP Web Services Preferences                             |
| SEARCH PAGE SIZE                                            | 🖍 RUN S            | Sales                 | SOAP Web Services Process Status                          |
| ✓ USE CONDITIONAL DEFAULTS ON ADD                           | REQUI              | Marketing             | SOAP Web Services Usage Log                               |
| TREAT WARNINGS AS ERRORS                                    |                    | Merchandise Hierarchy | Manage Integrations                                       |
| NAME*                                                       | WEB SERVICES DEFAU | Support               | Integration Governance                                    |
| Amit Sharma                                                 | Administrator      | Issues                |                                                           |
| ✓ Add ★ Cancel + Insert Remove                              |                    | Site Builder          | ► SuiteSignOn ►                                           |
|                                                             |                    | Import/Export         | OpenID Single Sign-on                                     |
| Save Cancel Reset                                           |                    | Users/Roles           | SAML Single Sign-on                                       |
|                                                             |                    | Integration           | > Device ID                                               |

1.4. In the next step, we need to create an employee with PBCS Integrator roll.

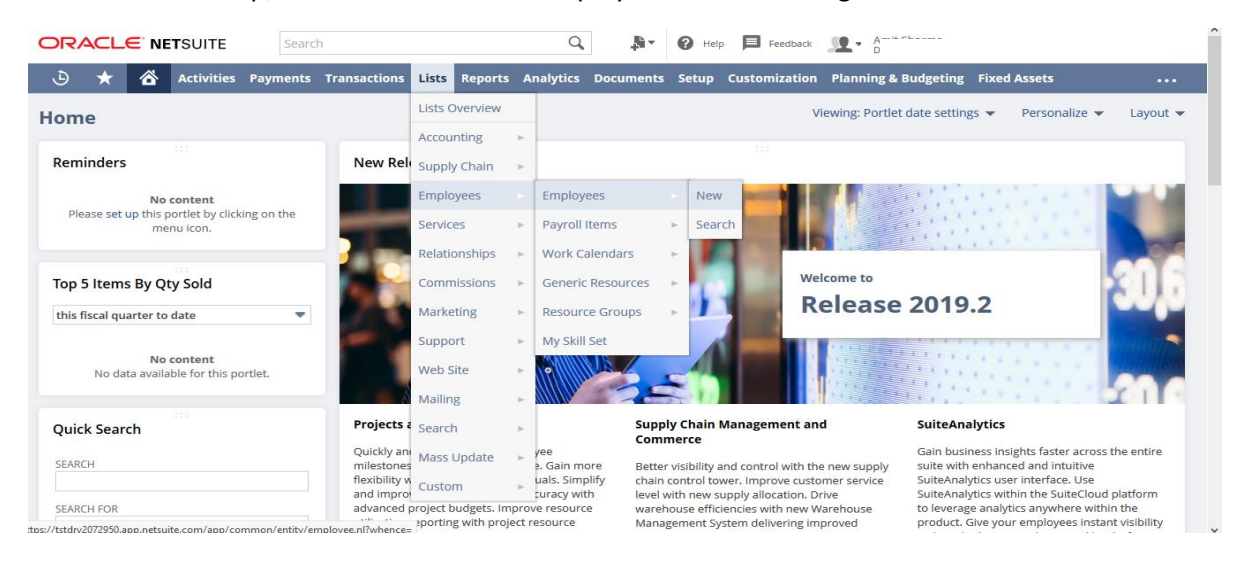

#### 1.5 Provide details for the employee like email id and Password.

| ORACLE' NETSUITE Search                                                                | Q                                                     | 👫 🛛 🛛 Help 🗏 Feedback 👥 -                          |                  |
|----------------------------------------------------------------------------------------|-------------------------------------------------------|----------------------------------------------------|------------------|
| 👌 ★ 쓥 Activities Payments                                                              | Transactions Lists Reports Analytics                  | Documents Setup Customization Planning & Budgeting | Fixed Assets ••• |
| Lemployee     Q       Ashima     ACTIVE       Edit     Back       Back     Image: Back |                                                       |                                                    | ← → List Search  |
| Contact Information                                                                    | Primary Address                                       | Profile Picture                                    |                  |
| EMPLOYEE ID<br>Ashima<br>NAME<br>Ashima<br>EMAIL<br>PHONE                              | ADDRESS                                               | IMAGE                                              |                  |
| Classification Information                                                             |                                                       |                                                    |                  |
| JOB TITLE                                                                              | DEPARTMENT                                            | SUBSIDIARY<br>ASIA                                 |                  |
| SUPERVISOR                                                                             | BILLING CLASS                                         | CLASS                                              |                  |
| OUT OF OFFICE                                                                          |                                                       |                                                    |                  |
| Human Resources Communication Relat                                                    | ted Records <u>A</u> ccess <u>S</u> ystem Information | S <u>k</u> ills & Expertise                        |                  |

1.6 Go to access subtab assign role as PBCS Integration.

|                                           | Search                                 |                              | Q. 🏭 🖓                   | 🕜 Help 📕 Feedback        | <b></b>              |                |     |  |  |  |  |
|-------------------------------------------|----------------------------------------|------------------------------|--------------------------|--------------------------|----------------------|----------------|-----|--|--|--|--|
| 达 ★ 🖄 Activities                          | Payments Transactions                  | Lists Reports Analy          | ics Documents            | Setup Customization      | Planning & Budgeting | Fixed Assets • | ••• |  |  |  |  |
| NAME<br>Ashima                            |                                        |                              |                          |                          |                      |                |     |  |  |  |  |
| EMAIL                                     |                                        |                              |                          |                          |                      |                |     |  |  |  |  |
| PHONE                                     |                                        |                              |                          |                          |                      |                |     |  |  |  |  |
|                                           |                                        |                              |                          |                          |                      |                |     |  |  |  |  |
| Classification Information                |                                        |                              |                          |                          |                      |                |     |  |  |  |  |
| JOB TITLE                                 | DEPARTMENT                             |                              | SUBSIDIAF<br>ASIA        | ξΥ                       |                      |                |     |  |  |  |  |
| SUPERVISOR                                | BILLING CLASS                          |                              | CLASS                    |                          |                      |                |     |  |  |  |  |
| OUT OF OFFICE                             |                                        |                              |                          |                          |                      |                |     |  |  |  |  |
| <u>H</u> uman Resources <u>C</u> ommunica | ion <u>R</u> elated Records <u>A</u> c | ccess <u>S</u> ystem Informa | ion S <u>k</u> ills & Ex | pertise                  |                      | E              | 3   |  |  |  |  |
| GIVE ACCESS                               |                                        |                              | CONC                     | URRENT WEB SERVICES USER |                      |                |     |  |  |  |  |
| Roles • Global Permissions •              | Roles · Global Permissions · History · |                              |                          |                          |                      |                |     |  |  |  |  |
| ROLE                                      |                                        |                              |                          |                          |                      |                |     |  |  |  |  |
| PBCS Integration                          |                                        |                              |                          |                          |                      |                |     |  |  |  |  |
| Edit Back 🗎 🔒 🕂                           | Actions <del>-</del>                   |                              |                          |                          |                      |                |     |  |  |  |  |

1.7 Test Connection

| Source Sy    | /stem    |                  |                |                     |                |                   |               |                                                                                                    |            |
|--------------|----------|------------------|----------------|---------------------|----------------|-------------------|---------------|----------------------------------------------------------------------------------------------------|------------|
|              |          |                  |                |                     |                |                   |               |                                                                                                    |            |
| ▲ Source     | System   | Summary          |                |                     |                |                   |               |                                                                                                    |            |
| View 👻       | 👍 Add    | 🔀 <u>D</u> elete | 🛃 Detach       | I <u>n</u> itialize | Configure Sour | ce Connection     |               | -                                                                                                    |            |
| Name         |          | Туре             |                | Description         | (i) Informati  | on                |               | ×                                                                                                    | Base Langu |
| EBS          |          | File             |                | EBS Gener           |                |                   |               | n n                                                                                                    |            |
| EBS Source   | GL       | File             |                | EBS Source          | Connection to  | source system NS_ | EPBCS success | <sup>tul</sup> n                                                                                                    |            |
| File         |          | File             |                | File Load           |                |                   | ОК            |                                                                                                    |            |
| Fusion Clou  | id R12   | Oracle Finar     | ncials Cloud   | Fusion Fina         |                |                   |               | s.com/publicFina                                                                                                    |            |
| Fusion Final | ncials C | Oracle Finar     | ncials         | E C II              | D124           | DL                |               | and the second second in the interest of the second second s | ~          |
| HCM          |          | Oracle HCM       | Clour Configur | e Source Connecti   | on             |                   | 1             |                                                                                                    | ^          |
| JDE          |          | File             | Authentio      | ation Type OUser B  | Based OToken B | Based             | 1             |                                                                                                    |            |
| NS_EPBCS     |          | NetSuite         |                |                     |                |                   |               |                                                                                                    |            |
| PeopleSott   |          | File             |                |                     | User           |                   |               |                                                                                                    |            |
|              |          |                  |                |                     | Password       |                   |               |                                                                                                    |            |
|              |          |                  |                |                     | Password       |                   | -             |                                                                                                    |            |
|              |          |                  |                |                     | Account        | ī                 |               |                                                                                                    |            |
|              |          |                  |                |                     | Data Center    |                   |               |                                                                                                    |            |
|              |          |                  |                |                     | Role           |                   |               |                                                                                                    |            |
|              |          |                  |                |                     | 10012          |                   |               |                                                                                                    |            |
|              |          |                  |                |                     |                |                   |               |                                                                                                    |            |
| MS_EPB       | CS:Det   | ails             |                |                     |                |                   | Test Con      | nection Configure                                                                                                    | Cancel     |

#### 1.8 Click on Configuration.

| source s    | ystem                  |                  |              |                     |           |                         |                       |                 |
|-------------|------------------------|------------------|--------------|---------------------|-----------|-------------------------|-----------------------|-----------------|
|             |                        |                  |              |                     |           |                         |                       |                 |
| Source      | e System               | Summary          |              |                     |           |                         |                       |                 |
| View 👻      | - <b>₽</b> <u>A</u> dd | 💥 <u>D</u> elete | 🛃 Detach     | I <u>n</u> itialize | Configure | e Source Connection     |                       |                 |
| Name        |                        | Туре             |              | Description         |           | Drill Through URL       |                       |                 |
| EBS         |                        | File             |              | EBS Genera          | al Ledger | https://ucf4-ebs0236-g  | gse.oracledemos.com   |                 |
| EBS Source  | e GL                   | File             |              | EBS Source          | GL        | https://ucf4-ebs0236-g  | gse.oracledemos.com   |                 |
| File        |                        | File             |              | File Load           |           | http://news.yahoo.com   | n/                    |                 |
| Fusion Clo  | ud R12                 | Oracle Finan     | ncials Cloud | Fusion Fina         | ncials C  | R13@https://ucf3-zher   | n-fa-ext.oracledemos. | com/publicFina  |
| Fusion Fina | ancials C              | Oracle Finan     | ncials Cloud | Fusion Fina         | ncials C  | R13@https://xxxx-xxx    | x-xx-xxx.oracledemo   | s.com/publicFin |
| HCM         |                        | Oracle HCM       | Cloud        |                     |           |                         |                       |                 |
| JDE         |                        | File             |              | JDE Genera          | al Ledger | https://ucf4-jde0106-jo | de.oracledemos.com    |                 |
| NS_EPBCS    |                        | NetSuite         |              |                     |           |                         |                       |                 |
| PeopleSoft  | t                      | File             |              | PeopleSoft          | Genera    | https://ucf4-psf0036-fs | scm.oracledemos.com   |                 |
|             |                        |                  |              | Confirm             | ation     |                         |                       | ×               |
|             |                        |                  |              | Source s            | ystem NS_ | EPBCS configuration ha  | s been updated succe  | ssfully         |
|             |                        |                  |              |                     |           |                         |                       | ок              |

#### 1.9 Click on Initialize with Prefix.

| Source S    | ystem                   |                  |              |                     |           |                                                           |
|-------------|-------------------------|------------------|--------------|---------------------|-----------|-----------------------------------------------------------|
|             |                         |                  |              |                     |           |                                                           |
| Source      | System                  | Summary          |              |                     |           |                                                           |
| View 👻      | <b>-∦</b> - <u>A</u> dd | 💥 <u>D</u> elete | 🛃 Detach     | I <u>n</u> itialize | Configur  | re Source Connection                                      |
| Name        |                         | Туре             |              | Description         |           | Drill Through URL                                         |
| EBS         |                         | File             |              | EBS Genera          | al Ledger | https://ucf4-ebs0236-gse.oracledemos.com                  |
| EBS Source  | e GL                    | File             |              | EBS Source          | GL        | https://ucf4-ebs0236-gse.oracledemos.com                  |
| File        |                         | File             |              | File Load           |           | http://news.yahoo.com/                                    |
| Fusion Clou | ud R 12                 | Oracle Finar     | ncials Cloud | Fusion Fina         | ncials C  | . R13@https://ucf3-zhen-fa-ext.oracledemos.com/publicFina |
| Fusion Fina | ancials C               | Oracle Finar     | ncials Cloud | Fusion Fina         | ncials C  | . R13@https://xxxx-xxxx-xxx.oracledemos.com/publicFin     |
| HCM         |                         | Oracle HCM       | Cloud        |                     |           |                                                           |
| JDE         |                         | File             |              | JDE Genera          | al Ledger | https://ucf4-jde0106-jde.oracledemos.com                  |
| NS_EPBCS    |                         | NetSuite         |              |                     |           |                                                           |
| PeopleSoft  |                         | File             |              | PeopleSoft          | Genera    | . https://ucf4-psf0036-fscm.oracledemos.com               |
|             |                         |                  |              | Initialize So       | urce ovs  | stem : NS_EPBCS ×                                         |
|             |                         |                  |              | Prefix NS_M         | let       |                                                           |
|             |                         |                  |              |                     |           | OK Cancel                                                 |

#### Step#2 Select target application.

| Status                                                                                                    | Name                                                              |                                                |               |                                                                                                 |  |
|----------------------------------------------------------------------------------------------------|-------------------------------------------------------------------|------------------------------------------------|---------------|-------------------------------------------------------------------------------------------------|--|
| <b>a</b>                                                                                                    | PBCS - Transa                                                     | ction Summary                                  |               |                                                                                                 |  |
| <b>a</b>                                                                                                    | NS_MetPBCS s                                                      | ync (Metadata) Balance Sheet                   | Accounts      |                                                                                                 |  |
| 1                                                                                                    | PBCS sync (Me                                                     | tadata) Balance Sheet Account                  | S             |                                                                                                 |  |
| <b>a</b>                                                                                                    | NS_MetPBCS s                                                      | ync (Metadata) Income Statem                   | ent Accounts  |                                                                                                 |  |
| A                                                                                                    | PBCS sync (Me                                                     | tadata) Income Statement Acc                   | ounts         |                                                                                                 |  |
| <b>a</b>                                                                                                    | PBCS sync (Da                                                     | ta) Beg Balance                                |               |                                                                                                 |  |
| A                                                                                                    | NS_MetPBCS s                                                      | ync (Data) Beg Balance                         |               |                                                                                                 |  |
| Application I<br>lame NS_MetPl                                                                                                    | <b>Details</b><br>BCS sync (Metadat                               | a) Balance Sheet Accounts 🔍                    | , Type Deploy | ment Mode Not Applicable                                                                        |  |
| Application I<br>Name NS_MetPl<br>Dimension Def                                                                                               | Details<br>BCS sync (Metadat<br>tails Application                 | a) Balance Sheet Accounts 🔍<br>Filters         | , Type Deploy | ment Mode Not Applicable                                                                        |  |
| Application I<br>lame NS_MetPl<br>Dimension Def                                                                                               | Details<br>BCS sync (Metadat<br>tails Application<br>Add X Delete | a) Balance Sheet Accounts 🦂<br>Filters         | , Type Deploy | ment Mode Not Applicable                                                                        |  |
| Application I<br>lame NS_MetPl<br>Dimension Def<br>View                                                                                       | Details<br>BCS sync (Metadat<br>tails Application<br>Add X Delete | a) Balance Sheet Accounts<br>Filters<br>Detach | , Type Deploy | ment Mode Not Applicable                                                                        |  |
| Application I<br>Name NS_MetPl<br>Dimension Def<br>View - +<br>Dimension Name<br>Nias: Default                                                | Details<br>BCS sync (Metadat<br>tails Application<br>Add X Delete | a) Balance Sheet Accounts<br>Filters<br>Detach | , Type Deploy | ment Mode Not Applicable Target Dimension Class Generic                                         |  |
| Application I<br>lame NS_MetPl<br>Dimension Def<br>View - +<br>Dimension Name<br>Jias: Default                                                | Details<br>BCS sync (Metadat<br>tails Application<br>Add X Delete | a) Balance Sheet Accounts<br>Filters           | , Type Deploy | ment Mode Not Applicable<br>Target Dimension Class<br>Generic<br>Generic                        |  |
| Application I<br>lame NS_MetPl<br>bimension Def<br>View                                                                                       | Details<br>BCS sync (Metadat<br>tails Application<br>Add X Delete | a) Balance Sheet Accounts<br>Filters           | , Type Deploy | ment Mode Not Applicable Target Dimension Class Generic Generic Generic                         |  |
| Application I<br>Name NS_MetPl<br>Dimension Def<br>View -<br>Dimension Name<br>Nias: Default<br>Balance<br>Child<br>DATA STORAGE              | Details<br>BCS sync (Metadat<br>tails Application<br>Add X Delete | a) Balance Sheet Accounts<br>Filters           | , Type Deploy | ment Mode Not Applicable Target Dimension Class Generic Generic Generic Generic                 |  |
| Application I<br>Name NS_MetPl<br>Dimension Deel<br>View  Dimension Name<br>Alias: Default<br>Balance<br>Child<br>DATA STORAGE<br>Internal ID | Details<br>BCS sync (Metadat<br>tails Application<br>Add X Delete | a) Balance Sheet Accounts<br>Filters           | , Type Deploy | ment Mode Not Applicable Target Dimension Class Generic Generic Generic Generic Generic Generic |  |

#### Step#3 Create an import format based.

| Im               | port For   | mat          |                                                    |                                      |                 | <b>?</b> |
|------------------|------------|--------------|----------------------------------------------------|--------------------------------------|-----------------|----------|
|                  |            |              |                                                    |                                      |                 |          |
|                  | Status     | Name         |                                                    | Source                               | Target          |          |
|                  | 1          | NS-Metada    |                                                    | PBCS sync (Metadata) Balance Sheet A | EPBCS - Account |          |
|                  | 1          | RBT001       |                                                    | File                                 | RBT001          |          |
|                  |            |              |                                                    |                                      |                 |          |
|                  |            |              |                                                    |                                      |                 |          |
|                  |            |              |                                                    |                                      |                 |          |
|                  |            |              |                                                    |                                      |                 |          |
|                  |            |              |                                                    |                                      |                 |          |
|                  |            |              |                                                    |                                      |                 |          |
|                  |            |              |                                                    |                                      |                 |          |
| 4                | NS-Meta    | da: Details  |                                                    |                                      |                 |          |
|                  |            | Name         | NS-Metada Description                              |                                      |                 |          |
|                  |            | Source       | PBCS sync (Metadata) Balance Sheet Accounts Target | EPBCS - Account                      |                 |          |
|                  |            | * File Type  | Delimited - All Data Type 🔹 * File Delimiter       | Comma                                |                 |          |
|                  |            | Drill LIRI   |                                                    |                                      |                 |          |
|                  |            | Drin orte    |                                                    |                                      |                 |          |
| _                |            |              |                                                    |                                      |                 |          |
|                  |            |              |                                                    |                                      |                 |          |
| _                |            |              |                                                    |                                      |                 |          |
| ⊿                | NS-Meta    | da: Mappings |                                                    |                                      |                 |          |
| V                | iew 👻      | 🚹 Detach     | Add 👻 💥 Delete                                     |                                      |                 |          |
| So               | urce Colum | n Expres     | ion                                                |                                      | Add Expression  | Target   |
| d                | hild       | -            |                                                    |                                      | 1               | Account  |
| $\left[ \right]$ |            | -            |                                                    |                                      | 1               | Data     |
| Pi               | arent      | •            |                                                    |                                      | 1               | Parent   |
|                  |            |              |                                                    |                                      | ~               |          |

#### Step#4 Define the location.

| Location         |                      |                             |                      |                 |                    |                 |  |
|------------------|----------------------|-----------------------------|----------------------|-----------------|--------------------|-----------------|--|
| View 👻 👍 Add     | 💥 <u>D</u> elete 🛛 🔂 | Detach                      |                      |                 |                    |                 |  |
|                  |                      |                             |                      |                 |                    |                 |  |
| ame              | Description          | Import Format               | Source               | Target          | Partition K        | (ey             |  |
| IS-Metadata      |                      | NS-Metada                   | PBCS sync (Metadata) | EPBCS - Account | 21                 |                 |  |
| (BT001           |                      | RBT001                      | File                 | RBT001          | 52                 |                 |  |
| NS-Metadata :    | Details              |                             |                      |                 |                    |                 |  |
| Location Details | Integration Option   |                             |                      |                 |                    |                 |  |
|                  |                      |                             |                      |                 |                    |                 |  |
|                  | * Name NS-Metada     | ita                         |                      |                 | Description        |                 |  |
| * Impor          | t Format NS-Metada   |                             |                      |                 | Parent Location    |                 |  |
|                  | Source PBCS sync     | (Metadata) Balance Sheet Ad | counts               |                 | Target             | EPBCS - Account |  |
|                  | bounce i bob byine   |                             |                      |                 |                    |                 |  |
| Functional       | Currency [NONE]      |                             |                      | L               | ogic Account Group | [NONE]          |  |

## Step#5 Define Explicit Period mapping.

| Period Mapping     |                 |                   |          |         |                 |                  |                       |
|--------------------|-----------------|-------------------|----------|---------|-----------------|------------------|-----------------------|
|                    |                 |                   |          |         |                 |                  |                       |
| Global Mapping App | plication M     | apping Source Map | ping     |         |                 |                  |                       |
| Source System NS   | _EPBCS          | Y                 |          | Source  | e System Type N | letSuite         | Mapping Type Explicit |
| View 🗸 🖨 Add       | X <u>D</u> elet | e 🗷 🛃 🛃 De        | tach     |         |                 |                  |                       |
| Period Key         |                 | Period Name       | Calendar | GL Year | GL Period       | GL Period Number | Description           |
| 7/31/2019          | Q               | Jul-19            | NS       | 2019    | Jul             | 7                |                       |
|                    | 0               |                   | (a.a.    | 2010    | (e.,            |                  |                       |

## Step#6 Define data load mapping.

## 6.1 Account Mapping Data Load Mapping

| Dimensions                                                                              | Account 💌                                                                    |                                                          |                                                            |              |          |                                                                       | Data  | Table Column A  | CCOUNT    |  |
|-----------------------------------------------------------------------------------------|------------------------------------------------------------------------------|----------------------------------------------------------|------------------------------------------------------------|--------------|----------|-----------------------------------------------------------------------|-------|-----------------|-----------|--|
| Mappings Exp                                                                            | Between                                                                      | In M                                                     | Iulti Dimension                                            | Like         |          |                                                                       |       |                 |           |  |
| /iew 🔻 Expo                                                                             | rt 🔻 Impo                                                                    | rt 🔻                                                     | Restore Mappi                                              | Delete M     | lappings | Delete All Mappings                                                   |       | 🛃 Detach        |           |  |
| pe                                                                                      |                                                                              | Source Val                                               | lue                                                        |              |          | Target Value                                                          |       |                 | Rule Name |  |
| 2                                                                                       | :                                                                            | •                                                        |                                                            |              |          | *                                                                     |       |                 | acc       |  |
| cation NS-Metad<br>2 Parent<br>ata Load Mapp                                            | lata Period Ja<br>Mappin<br>ing                                              | n-16 Ca<br>g                                             | ategory Foreca                                             | st Q2 Source | NS_EPBC  | 5 Target EPBCS - Acc                                                  | ount  |                 |           |  |
| ocation NS-Metao<br>2 Parent<br>lata Load Mapp                                          | lata Period Ja<br>Mappin<br>ing                                              | n-16 Ca<br>g                                             | ategory Foreca                                             | st Q2 Source | NS_EPBC  | S Target EPBCS - Acc                                                  | count |                 |           |  |
| ocation NS-Metao<br>2 Parent<br>Pata Load Mapp<br>Dimension                             | data Period Ja<br>Mappin<br>ing<br>s Parent 💌                                | n-16 Ca                                                  | ategory Foreca                                             | st Q2 Source | NS_EPBC  | S Target EPBCS - Acc                                                  | count | Data Table Colu | mn ENTITY |  |
| 2 Parent<br>2 Parent<br>ata Load Mapp<br>Dimension                                      | lata Period Ja<br>Mappin<br>ing<br>s Parent v<br>splicit Between             | n-16 Ca<br>g                                             | ategory <b>Foreca</b>                                      | st Q2 Source | NS_EPBC  | S Target EPBCS - Acc                                                  | count | Data Table Colu | mn ENTITY |  |
| 2 Parent<br>ata Load Mapp<br>Dimension<br>NI Mappings ED<br>View - Exp                  | lata Period Ja<br>Mappin<br>ing<br>s Parent v<br>plicit Between<br>ort v Imp | n-16 Ca<br>g<br>In f                                     | Multi Dimension                                            | st Q2 Source | NS_EPBC  | S Target EPBCS - Acc<br>Delete All Mappings                           | xount | Data Table Colu | mn ENTITY |  |
| 2 Parent<br>2 Parent<br>ata Load Mapp<br>Dimension<br>II Mappings E<br>View  Exp<br>ype | lata Period Ja<br>Mappin<br>ing<br>s Parent v<br>plidit Between<br>ort v Imp | n-16 Ca<br>g<br>In t<br>ort v<br>Source Va               | Multi Dimension<br>Restore Mapp                            | st Q2 Source | NS_EPBC  | 5 Target EPBCS - Acc<br>Delete All Mappings<br>Target Value           | count | Data Table Colu | mn ENTITY |  |
| 2 Parent<br>2 Parent<br>Dimension<br>Dimension<br>NI Mappings<br>View • Exp             | lata Period Ja<br>Mappin<br>ing<br>s Parent v<br>plidit Between<br>ort v Imp | n-16 Ca<br>g<br>In I<br>ort V<br>Source Va<br>UnbilledRo | Multi Dimension<br>Restore Mapp<br>alue<br>ec,CredCard,Def | st Q2 Source | NS_EPBC  | 5 Target EPBCS - Acc<br>Delete All Mappings<br>Target Value<br>IGNORE | count | Data Table Colu | mn ENTITY |  |

#### Step#7. Define a data load rule for a specific location and category.

7.1 Define details as given below and click Execute.

📕 Data Rule Summary

| View 👻  | 🕂 <u>A</u> dd | 🔀 <u>D</u> elete | 🚱 <u>R</u> efresh | Show - | 🚮 Detach | Execute | Schedu   | le      | Cancel Schedule |             |           |   |
|---------|---------------|------------------|-------------------|--------|----------|---------|----------|---------|-----------------|-------------|-----------|---|
| Statu   | JS            | Name             |                   |        |          |         | Category | Descrip | otion           |             |           |   |
| ۵       |               | NS_Metadata      | a_Load            |        |          |         | Actual   |         |                 |             |           |   |
|         |               |                  |                   |        |          |         |          |         |                 |             |           |   |
|         |               |                  |                   |        |          |         |          |         |                 |             |           |   |
|         |               |                  |                   |        |          |         |          |         |                 |             |           |   |
| Details |               |                  |                   |        |          |         |          |         |                 |             |           |   |
|         |               | Name             | NS Metadat        | a Load |          |         |          |         |                 | Description |           |   |
|         |               |                  |                   |        |          |         |          |         |                 | Jeschpuon   |           |   |
|         |               | * Category       | / Actual          | •      |          |         |          |         | * Target        | Plan Type   | REGULAR 💌 |   |
|         | * Period I    | Mapping Type     | e Explicit 💌      |        |          |         |          |         |                 | * Calendar  | ns        | Q |
|         | I             | mport Forma      | t NS-Metada       |        |          |         |          |         |                 |             |           |   |
|         |               |                  |                   |        |          |         |          |         |                 |             |           |   |

#### 7.2 Process Executed successfully

| iew 🔻 🔇                    | 2 Remes      | 'n               | » 😰 🗉            | Detach                    |                              |                    |               |                         |        |
|----------------------------|--------------|------------------|------------------|---------------------------|------------------------------|--------------------|---------------|-------------------------|--------|
|                            |              |                  |                  |                           |                              |                    |               |                         |        |
| Proc                       | cess ID      | Status           | Log              | Location                  | Process Name                 | Rule Name          | Source System | Target Application      | ODI Se |
|                            | 53           | A                | Show             | NS-Metadata               | Data Load                    | NS_Metadata_Load   | NS_EPBCS      | EPBCS - Account         |        |
|                            | 50           | <b>a</b>         | Show             | NS-Metadata               | Data Load                    | NS_Metadata_Load   | NS_EPBCS      | EPBCS - Account         |        |
| umns Hidd                  | len2         |                  |                  |                           | m                            |                    |               |                         |        |
| Process<br>iew +<br>Status | Step<br>Deta | ach<br>Step      |                  |                           |                              | Process Start Time | •             | Process End Time        |        |
| 1                          | Extract      | data from Dat    | asource PBCS st  | nc (Metadata) Balance She | et Accounts                  | Jan 7, 2020 10:07  | 7:40 AM       | Jan 7, 2020 10:08:15 AM |        |
| 1                          | Import o     | data from file P | BCS sync (Meta   | data) Balance Sheet Accou | nts_53.dat for Period Jan-16 | Jan 7, 2020 10:08  | 3:15 AM       | Jan 7, 2020 10:08:16 AM |        |
| 1                          | Transfor     | rm and stage b   | alance data to   | export for period Jan-16  |                              | Jan 7, 2020 10:08  | 3:16 AM       | Jan 7, 2020 10:08:16 AM |        |
|                            | Export of    | data to Plannin  | g application EP | BCS - Account             |                              | Jan 7, 2020 10:08  | 3:17 AM       | Jan 7, 2020 10:08:29 AM |        |

#### 7.3 The common chart of account from Source System NetSuite

| ORACLE NETSUITE       | Search       |              |        |           | Q            |     | - <b>M</b> | Help     | Fee        | dback    | <b>11</b> - 1 |
|-----------------------|--------------|--------------|--------|-----------|--------------|-----|------------|----------|------------|----------|---------------|
| 🕒 ★ 🖄 Activities Pa   | ayments Tran | nsactions Li | ists   | Reports   | Analytics    | Doc | uments     | Setup    | Customiz   | ation    | Plannir       |
| Home                  |              |              |        | Reports O | verview      |     |            |          |            | Vi       | ewing: Po     |
|                       |              |              |        | New Repo  | ort          |     |            |          |            |          |               |
| Reminders             |              | Sales Order  | rs tc  | New Finar | ncial Report |     |            |          |            |          |               |
| 0 Estimates to Print  |              | 2            | 2018-1 | Recent Re | ports        | ٦ĺ  | Inventor   | v Return | ed Not Cre | dited Re | egister       |
| 252 Bills to Pay      |              |              | _      | Caved Der | orte         |     | Palanco    | Choot    |            |          |               |
| 0 Items to Order      |              | Edit   View  |        | Saveu Kep | JUILS        |     | .Dalarice  | Sheet    |            |          |               |
| 100 Orders to Fulfill |              | 0            |        | Scheduled | l Reports    | ×   | Chart of   | Accounts | 5          |          |               |

## 7.4 Final outcome (Target as PBCS and Source as NetSuite)

|                                                               | loud Planning: EPBCS          |        | RACL    | E. NE. | SUITE      | Se     | arch                  |         |         | (         | Q. 🏨      |
|---------------------------------------------------------------|-------------------------------|--------|---------|--------|------------|--------|-----------------------|---------|---------|-----------|-----------|
|                                                               |                               | ې      | *       | õ      | Activities | Paymen | ts Transactions       | Lists   | Reports | Analytics | Documents |
| Dimensions                                                    |                               |        |         |        |            |        |                       |         |         |           |           |
| Dimensions Performance Settings Evaluation                    | n <u>O</u> rder               | Cha    | rt of A | Accou  | nts        |        |                       |         |         |           |           |
| Cube <all cubes="">  Dimension Account</all>                  | V Sort Descendants V 11       | erre   |         |        |            |        |                       |         |         |           |           |
| Actions - View - 🎄 🎄 🔏 🛍 🥖 🗙                                  | 🔺 » 🚮 Detach 🛛 🗮 🏗 🏠          | View   | All     | •      | New        |        |                       |         |         |           |           |
| Name                                                          | Alias (Default)               | _      |         |        |            |        |                       |         |         |           |           |
| / Account                                                     |                               |        |         | •      | SHOW INA   | CTIVES |                       |         |         |           |           |
| > No Account                                                  | хх                            |        |         |        |            |        |                       |         |         |           |           |
| System Members                                                |                               | EDIT   | SUMMARY | INTE   | RNAL ID N  | IUMBER | ACCOUNT               |         |         | TYPE      |           |
| OFS_Financials Accounts                                       |                               | EOIL   | INO     |        | 1          | 1000   | Operating Account - G | 1 20    |         | DdTIK     | -         |
| OHS_Cross Module Integration OHD_Washfases Planning Associate | Cross Module Integration      | Edit   | No      |        | 183        | 1001   | UK Operating Account  | nt      |         | Bank      |           |
| Balance Sheet                                                 | Workforce Planning - Accounts | C alta | Ma      |        | 2          | 1000   | Cardona               |         |         | Death     |           |
| Assets                                                        |                               | Edit   | INO     |        | 2          | 1002   | Savings               |         |         | Dank      |           |
| ∠ Current Assets                                              |                               | Edit   | No      |        | 180        | 1003   | Australian Operating  | Bank    |         | Bank      |           |
| ⊿ Bank                                                        |                               | Edit   | No      |        | 3          | 1004   | Payroll               |         |         | Bank      |           |
| 1000                                                          |                               | Lone   |         |        | -          |        |                       |         |         |           |           |
| 1001                                                          |                               | Edit   | No      |        | 181        | 1005   | Japan Credit Card Acc | ount    |         | Bank      |           |
| ▶ 1002                                                        |                               | Edit   | No      |        | 4          | 1006   | Petty Cash            |         |         | Bank      |           |
| > 1003                                                        |                               |        |         |        | 100        | 1007   |                       |         |         |           |           |
| > 1004                                                        |                               | Edit   | No      |        | 182        | 1007   | Denmark Operating A   | Account |         | Bank      |           |
| > 1005                                                        |                               | Edit   | No      |        | 5          | 1008   | Cash-Trust Account    |         |         | Bank      |           |
| > 1007                                                        |                               | Edit   | No      |        | 1/0        | 1010   | Euro Operating Pank   |         |         | Rank      |           |
| > 1008                                                        |                               | Luit   | 140     |        | 140        | 1010   | curo operating bank   |         |         | Darik     |           |
| > 1010                                                        |                               |        |         |        |            |        |                       |         |         |           |           |

#### 7.5 Log file.

| <pre>[bit Egit Figurat Yiew Help<br/>delete statement:2020-01-07 10:08:16,325 INFO [AIF]: Successfully executed delete statement2020-01-07 10:08:16,325 INFO [AIF]:<br/>LATF]: Number of Rows deleted from TDATASEG_T: 1902020-01-07 10:08:16,346 INFO [AIF]:BND IMPORT STEP2020-<br/>01-07 10:08:16,362 INFO [AIF]:START VALIDATE STEP2020-01-07 10:08:16,381 INFO [AIF]: Validate Data<br/>Mappings for Period 'Jan-16' 2020-01-07 10:08:16,347 INFO [AIF]: Total Data Rows available for Export to Target: 1812020-<br/>01-07 10:08:16,387 INFO [AIF]: Validate Data Members for Period 'Jan-16' 2020-01-07 10:08:16,388 INFO [AIF]: Total Data<br/>Rows available for Export to Target: 1812020-01-07 10:08:16,498 INFO [AIF]: EssbaseService exportData -<br/>START2020-01-07 10:08:16,737 INFO [AIF]: cloudserviceType: PBCSE, Resolved user: epm_default_cloud.admin,<br/>PlanningUserName: epm_default_cloud_admin2020-01-07 10:08:16,498 INFO [AIF]: EssbaseService: exportData -<br/>START2020-01-07 10:08:16,737 INFO [AIF]: Data file creation completed: 1802020-01-07 10:08:16,847 INFO [AIF]:<br/>EssbaseService: exportData - END (true)2020-01-07 10:08:16,493 INFO [AIF]: Creating data file: //003/inbox/outbox/EPBCS -<br/>Account_S.dat2020-01-07 10:08:16,847 INFO [AIF]: Data file creation completed: 1802020-01-07 10:08:16,847 INFO [AIF]:<br/>EssbaseService: loadDatminItue Jan 07 10:08:27 UTC 2020]Saving metadata on data loads (/IMD/Property file arguments: /DF:MM-<br/>DD-YYYY (D:Account /D:comma /I:***EPBCS - Account_S.datAITue Jan 07 10:08:28 UTC 2020]Successfully<br/>Command line: /DF:MM-DD-YYY /D:Account /D:comma /I:**EPBCS - Account_S.datFile for DataSing file data file for the load<br/>dimension no bata Load Cube Name Assesseried in the header record so a metadata inport is assemed.Property file arguments:<br/>/DF:MM-DD-YYY /D:Account /D:comma /I:**EPBCS - Account_S.datFile for 2020]Successfully<br/>loca230 datapefied input file.[VII: MINE JAN 07] 10:08:28 UTC 2020]Input file being read with UTF-8encoding.[Tue 20AN 07] 10:08:28 UTC 2020]<br/>successfully located and opened input file.[Augueti</pre> | EPBCS - Account_53.log - Notepad                                                                                                    | - O X                                                                                                    |
|----------------------------------------------------------------------------------------------------|----------------------------------------------------------------------------------------------------|----------------------------------------------------------------------------------------------------|
| delete statement:2020-01-07 10:08:16,325 INFO [AIF]: Successfully executed delete statement2020-01-07 10:08:16,325 INFO [AIF]:END IMPORT STEP2020-01-07 10:08:16,386 INFO [AIF]:END IMPORT STEP2020-01-07 10:08:16,381 INFO [AIF]: Validate Data Mappings for Period 'Jan-16'2020-01-07 10:08:16,381 INFO [AIF]: Validate Data Members for Period 'Jan-16'2020-01-07 10:08:16,388 INFO [AIF]: Total Data Rows available for Export to Target: 1812020-01-07 10:08:16,408 INFO [AIF]:END IMIDATE STEP2020-01-07 10:08:16,383 INFO [AIF]: Total Data Rows available for Export to Target: 1812020-01-07 10:08:16,408 INFO [AIF]:END VALIDATE STEP2020-01-07 10:08:16,452 INFO [AIF]:START EXPORT STEP2020-01-07 10:08:16,498 INFO [AIF]: EsbaseService.exportData - START2020-01-07 10:08:16,845 INFO [AIF]: Cloud_admin,2020-01-07 10:08:16,845 INFO [AIF]: Cloud_admin2020-01-07 10:08:16,847 INFO [AIF]: Cloud_admin2020-01-07 10:08:16,847 INFO [AIF]: Cloud_admin2020-01-07 10:08:16,847 INFO [AIF]: Cloud_admin2020-01-07 10:08:16,847 INFO [AIF]: Cloud_admin2020-01-07 10:08:16,847 INFO [AIF]: Cloud_admin2020-01-07 10:08:16,847 INFO [AIF]: Cloud_admin2020-01-07 10:08:16,847 INFO [AIF]: Cloud_admin2020-01-07 10:08:16,847 INFO [AIF]: Cloud_admin2020-01-07 10:08:16,847 INFO [AIF]: Cloud_admin2020-01-07 10:08:17.47 INFO [AIF]: Cloud_admin2020-01-07 10:08:16,847 INFO [AIF]: Cloud_admin2020-01-07 10:08:17.47 INFO [AIF]: Cloud_admin2020-01-07 10:08:16,847 INFO [AIF]: Cloud_admin2020-01-07 10:08:17.47 INFO [AIF]: Cloud_admin2020-01-07 10:08:17.47 INFO [AIF]: Cloud_admin2020-01-07 10:08:16,845 INFO [AIF]: Cloud_admin2020-01-07 10:08:17.47 INFO [AIF]: Cloud_admin2020-01-07 10:08:17.47 INFO [AIF]: Cloud_admin2020-01-07 10:08:28 UTC 2020]Saving metadata on data loads (JIMD)Property file arguments: /DF:MM-DD-YYYY /D:Account /DL:Comma /I:***EPBCS - Account_3.3 datNo arguments were derived from the comaind line: Submitted (merged) Cloud_admin2020-104 INF) [INFO [AIF]: Cloud_admin2020-100 INFO [INF]: Cloud_Admin2                                                                                                    | Eile Edit Format View Help                                                                                                    |                                                                                                    |
|                                                                                                    | delete statement: 2020-01-07 10:08:16,325 INFO [AIF]: Successfully executed delete statement2020-01-07 10:08:16,325 [AIF]: Number of Rows deleted from TDATASEG.T: 19020-01-07 10:08:16,346 INFO [AIF]:BD IMPORT STEP2020-01-07 10:08:16,385 INFO [AIF]: Validate Data Mappings for Period 'Jan-16'2020-01-07 10:08:16,387 INFO [AIF]: Total Data Rows available for Export to Target: 1812020-01-07 10:08:16,367 INFO [AIF]: Validate Data Members for Period 'Jan-16'2020-01-07 10:08:16,388 INFO [AIF]: Validate Data Members for Period 'Jan-16'2020-01-07 10:08:16,388 INFO [AIF]: Total Rows available for Export to Target: 1812020-01-07 10:08:16,406 INFO [AIF]:END VALIDATE STEP2020-01-07 10:08:16,484 INFO [AIF]: CoudserviceType: PEC202-01-07 10:08:16,478 INFO [AIF]: CoudserviceType: P2020-01-07 10:08:16,488 INFO [AIF]: CoudserviceType: P2020-01-07 10:08:16,481 INFO [AIF]: CoudserviceType: PECSE, Resolved user: epm_default_cloud_admin, planningUserName: epm_default_cloud_admin[2020-01-07 10:08:16,495 INFO [AIF]: Creating data file: //03/inbox/outbox// Account_53.dat2020-01-07 10:08:16,847 INFO [AIF]: Data file creation completed: 1802020-01-07 10:08:16,847 INFO [AIF]: CoudserviceType: PECSE, Resolved user: epm_default_cloud_admin, planningUserName: epm_default_cloud_admin[2020-01-07 10:08:27 UTC 2020]saving metadata on data loads (/IMD)Property file arguments: /D D-YYYY /D:Account /D1:comma /1:***EPBCS - Account_53.datKo arguments were derived from the command line: /DF:MH-DD-YYYY /D:Account /D1:comma /1:***EPBCS - Account_53.datKo arguments were derived from the command line: /DF:MH-DD-YYYY /D:Account /D1:comma /1:***EPBCS - Account_53.datKo arguments were derived from the command line: /DF:MH-DD-YYYY /D:Account /D1:comma /1:***EPBCS - Account_53.datKo arguments were derived from the command line: /DF:MH-DD-YYYY /D:Account /D1:comma /1:***EPBCS - Account_53.datKo arguments were derived from the command line: /DF:MH-DD-YYYY /D:Account /D1:comma /1:***EPBCS - Account_53.datKo arguments were derived from the | INFO       2020-         2020-       2020-         Jata       -         Jata       -         Image: Second Second Seco |